# HƯỚNG DẪN TRA CỨU THÔNG TIN CHỨNG CHỈ NGHIỆP VỤ CHUYÊN MÔN VỀ ĐẦU THẦU TRÊN HỆ THỐNG

#### I. Đối với các cá nhân đáp ứng điều kiện cấp, cấp gia hạn, cấp lại chứng chỉ

#### Bước 1: Đăng nhập vào tài khoản đã được cấp

Người dùng đăng nhập vào tài khoản của mình bằng cách truy cập đường link <u>https://chungchidauthau.mpi.gov.vn</u> và ấn vào mục "**Đăng nhập**" ở góc trên bên phải màn hình. Sau đó thực hiện nhập tên đăng nhập, mật khẩu và mã kiểm tra để đăng nhập vào tài khoản.

| TRANG CHỦ                                                                       |               |                      |        |  |
|---------------------------------------------------------------------------------|---------------|----------------------|--------|--|
| ⊙ Thông báo chung kỳ thi                                                        | 🔹 ĐĂNG NHẬP   |                      |        |  |
| ⊙ Thông báo cấp gia hạn chứng chỉ                                               | Tên đãng nhập | Nguyenvend y         |        |  |
| Thông báo nộp chi phỉ cấp gia hạn<br>chứng chỉ                                  | Mật khẩu      |                      |        |  |
| O Thanh toán trực tuyến                                                         | Mã kiểm tra   | 208510 Sinh mǎ lại 🗢 | 208510 |  |
| ⊙ Cấp lại tài khoản                                                             |               | 🗌 Ghi nhớ tài khoản  |        |  |
| Danh sách cá nhân được cấp Chứng<br>chỉ hành nghề                               |               | Đảng                 | a nhập |  |
| Danh sách cá nhân được cấp Chứng chỉ hành nghề Danh sách cá nhận được cấn Chứng |               | Đảng                 | ŋ nhâp |  |

Ảnh 1. Màn hình đăng nhập tài khoản

#### <u>Lưu ý:</u>

- Trường hợp người dùng quên mật khẩu hoặc không nhớ cả mật khẩu và tên tài khoản đăng nhập, vui lòng thực hiện thao tác Quên mật khẩu để khôi phục mật khẩu (*tham khảo các hướng dẫn đã đăng tải trước đó*);

- Trường hợp người dùng không nhớ địa chỉ email hoặc địa địa chỉ email bị lỗi dẫn đến không thể thực hiện Quên mật khẩu, vui lòng thực hiện gửi Cấp lại tài khoản để được hỗ trợ cấp lại tài khoản (tham khảo các hướng dẫn đã đăng tải trước đó);

HDSD Hệ thống Quản lý cấp chứng chỉ nghiệp vụ chuyên môn về đấu thầu – Dành cho người dùng

### Bước 2: Truy cập mục "Chứng chỉ điện tử"

- Sau khi đăng nhập thành công, truy cập mục "Chứng chỉ điện tử" ở bên trái màn hình

| TRANG CHỦ                                       |      |                                                                                                    |              |                |                     |               |                  |                          |
|-------------------------------------------------|------|----------------------------------------------------------------------------------------------------|--------------|----------------|---------------------|---------------|------------------|--------------------------|
|                                                 |      |                                                                                                    | Trung tâm H  | Hỗ trợ đấu thầ | u mở kênh th        | nông tin chír | nh thức trên l   | Zalo. Mời các cá nhân    |
| Thông báo chung                                 | 🏛 D/ | ANH SÁCH CÁC KỪ THI THAM GIA                                                                                                    |              |                |                     |               |                  |                          |
| ) Đăng ký gia hạn chứng chỉ →                   |      |                                                                                                    |              |                |                     |               | (                | Có 1 kết quả được tìm th |
| ) Chứng chỉ điện từ                             | STT  | Thông tin kỳ thi                                                                                                    | Mã hổ sơ     | SBD            | Điểm trắc<br>nghiệm | Điểm viết     | Kết quả<br>chung | Trạng thái               |
| ) Thay đôi mặt khâu<br>D Liên hệ<br>Đ Đăng xuất |      | Ký thi: Ký 16 - Ký thi sát hạch cấp<br>CCHN hoạt đông đầu thầu tại thành<br>phố Hà Nội, thành phố Cần Thơ,<br>tình Thừa Thiên - Huế và tỉnh<br>Quảng Ngãi |              |                |                     |               |                  |                          |
|                                                 | 1    | Loại chứng chỉ: Chứng chỉ hành<br>nghề đấu thầu chung<br>Địa điểm thi: Quảng Ngãi                                                                         | HS1616QN0001 | 16QN0001       | 76.5                | 59            | Đạt              | Đã tham gia dự thi       |
|                                                 |      | Thời gian thi: 25/08/2018<br>Ngày hết hạn bảo lưu kết quả:<br>08/01/2020                                                                                  |              |                |                     |               |                  |                          |

Ảnh 2. Vị trí mục Chứng chỉ điện tử

 Tại mục "Chứng chỉ điện tử", Hệ thống sẽ hiển thị bảng tổng hợp gồm thông tin của cá nhân được cấp chứng chỉ, số chứng chỉ, ngày cấp – ngày hết hạn và 02 nút thao tác gồm "Xem chứng chỉ", "Tải xuống"

| BỘ KẾ HOẠCH VÀ<br>HỆ THỐNG QUẢN                            | ĐẦU T<br>N LÝ C | U<br>CÁP (                                                          | CHỨNG CH     | Î NGHIỆP   | VỤ CHUYÊN                   | MÔN VỀ ĐẤU                       | J THẦU                                              | 16:06:                     | 07 Chủ Nhật, 05/01/202<br>Xin chào: <b>Nguyễn Văn</b> |
|------------------------------------------------------------|-----------------|---------------------------------------------------------------------|--------------|------------|-----------------------------|----------------------------------|-----------------------------------------------------|----------------------------|-------------------------------------------------------|
| TRANG CHỦ                                                  |                 |                                                                     |              |            |                             |                                  |                                                     |                            |                                                       |
| hạn chứng chỉ. Truy cập tại: https://zalo.                 | me/7567         | 92791                                                               | 105752231    |            |                             |                                  |                                                     |                            |                                                       |
| Thông báo chung                                            |                 | 🧧 DANH SÁCH CHỨNG CHỈ NGHIỆP VỤ CHUYÊN MÔN VỀ ĐẦU THẦU CỦA THÍ SINH |              |            |                             |                                  |                                                     |                            |                                                       |
| • Đăng ký gia hạn chứng chỉ                                | •               |                                                                     |              |            |                             |                                  |                                                     | Có 1                       | kết quả được tìm thấy                                 |
| Ohứng chỉ điện từ                                          |                 | STT                                                                 | Họ và tên    | Ngày sinh  | Số thẻ căn<br>cước/hộ chiếu | Số chứng chỉ -<br>Loại chứng chỉ | Tên chứng chỉ                                       | Ngày cấp - Ngày<br>hết hạn |                                                       |
| <ul> <li>⊙ Thay đổi mật khẩu</li> <li>⊙ Liên hệ</li> </ul> |                 | 1                                                                   | Nguyễn Văn A | 16/01/1968 | 000000001245                | NT01.01.000x -<br>LCNT           | Chứng chỉ<br>nghiệp vụ<br>chuyên môn về<br>đấu thầu | 01/01/2025 -<br>01/01/2030 | Xem chứng chỉ<br>Tải xuống                            |
| ⊙ Đăng xuất                                                |                 |                                                                     |              |            |                             |                                  |                                                     |                            |                                                       |

Ảnh 3. Màn hình thể hiện thông tin chứng chỉ của cá nhân

- Người dùng có thể ấn nút "Xem chứng chỉ" để xem nhanh chứng chỉ ngay trên trình duyệt web của mình.

HDSD Hệ thống Quản lý cấp chứng chỉ nghiệp vụ chuyên môn về đấu thầu – Dành cho người dùng

- Người dùng có thể ấn nút "Tải xuống" để tải chứng chỉ bản điện tử về thiết bị cá nhân của mình.

## <u>Lưu ý:</u>

- Chứng chỉ điện tử của mỗi cá nhân chỉ được truy cập sau khi người dùng là các cá nhân đáp ứng điều kiện đăng nhập thành công vào tài khoản của mình. Vì vậy, đề nghị mỗi cá nhân chủ động bảo quản tài khoản của mình, tránh các trường hợp để lộ mật khẩu, làm mất tài khoản dẫn đến chứng chỉ bị sử dụng trái phép.

- Chứng chỉ điện tử được coi là có hiệu lực pháp lý khi được ký số và cấp trên Hệ thống Quản lý cấp chứng chỉ nghiệp vụ chuyên môn về đấu thầu.

## II. Đối với người dùng thông thường

Bước 1: Truy cập Hệ thống Quản lý cấp chứng chỉ nghiệp vụ chuyên môn về đấu thầu tại đường link

Bước 2: Truy cập mục "Danh sách cá nhân được cấp chứng chỉ nghiệp vụ chuyên môn về đấu thầu" ở bên trái màn hình

| BỘ KẾ HOẠCH VÀ ĐÀ<br>HỆ THỐNG QUẢN LÌ                                      | U TƯ<br>Ý CẤP CHỨNG (    | 16:16:12 Chủ Nhật, 05/01/202<br>CHỈ NGHIỆP VỤ CHUYÊN MÔN VỀ ĐẦU THẦU Đàng nhập                                      |
|----------------------------------------------------------------------------|--------------------------|----------------------------------------------------------------------------------------------------|
| TRANG CHỦ                                                                  |                          |                                                                                                    |
| Trung tâm Hỗ trợ đấu thầu mở kênh t                                        | hông tin chính thức trên | . Zalo. Mởi các cá nhân có nhu cầu theo dõi kênh thông tin này để được cập nhật các thông tin nhanh nhất về việc cấ |
| ⊙ Thông báo chung                                                          | 🚸 ĐĂNG NHẬP              |                                                                                                    |
| Thông báo cấp gia hạn chứng chỉ                                            | Tên đăng nhập            |                                                                                                    |
| Thông báo nộp chi phí cấp gia hạn chứng chỉ                                | Mật khẫu                 |                                                                                                    |
| ⊙ Thanh toán trực tuyến                                                    | Mã kiểm tra              | 638148 Sinh mā lại C                                                                                                |
| ⊙ Cấp lại tài khoản                                                        |                          | Ghi nhớ tài khoản                                                                                                   |
| Oanh sách cá nhân được cấp Chứng<br>chỉ hành nghề                          |                          | Đảng nhập                                                                                                    |
| Ø Danh sách cá nhân được cấp Chứng<br>chỉ nghiệp vụ chuyên môn về đấu thầu |                          | Quên mật khẩu?                                                                                                    |
| ⊙ Liên hệ                                                                  |                          |                                                                                                    |

## Bước 3: Các cá nhân được cấp chứng chỉ nghiệp vụ chuyên môn về đấu thầu sẽ được tổng hợp và hiển thị như mô tả dưới đây

- Người dùng có thể tra cứu cá nhân được cấp chứng chỉ bằng cách sử dụng ô tìm kiếm với các bộ lọc có sẵn

HDSD Hệ thống Quản lý cấp chứng chỉ nghiệp vụ chuyên môn về đấu thầu – Dành cho người dùng

|                                                                           | T CAP C                       | HUNG CHIN           | IGHIĘP VỤ G       |                             | /E ĐAU THAU                      |                                                  | Dang m                     |  |
|---------------------------------------------------------------------------|-------------------------------|---------------------|-------------------|-----------------------------|----------------------------------|--------------------------------------------------|----------------------------|--|
| TRANG CHỦ                                                                 |                               |                     |                   |                             |                                  |                                                  |                            |  |
| ầu mở kênh thông tin chính thức trên Zalo                                 | <ol> <li>Mời các c</li> </ol> | á nhân có nhu cầu t | heo dõi kênh thôr | ng tin này để được cập      | nhật các thông tin nhar          | nh nhất về việc cấp, cấ                          | p lại, cấp gia hạn chủ     |  |
| Thông báo chung                                                           | a DAN                         | IH SÁCH CÁ NHÂN I   | ĐƯỢC CÁP CHỨN     | IG CHỈ NGHIỆP VỤ CHU        | IYÊN MÔN VÈ ĐÁU THẢ              | U                                                |                            |  |
| Thông bảo cấp gia hạn chứng chỉ                                           | Họ v                          | à tên               |                   |                             | Số thẻ căn cước/hộ               |                                                  |                            |  |
| ) Thông báo nộp chi phí cấp gia hạn<br>hứng chỉ                           | Số c                          | hứng chỉ            |                   |                             | chiếu<br>Ngày cấp                | Từ ngày                                          | Đến ngày                   |  |
| Thanh toán trực tuyến                                                     | Loại                          | chứng chỉ           |                   | ~                           | Ngày hết hạn                     | Từ ngày                                          | Đến ngày                   |  |
| Yêu cầu cấp lại tài khoản                                                 | Q TÌM KIÉM                    |                     |                   |                             |                                  |                                                  |                            |  |
| ) Danh sách cá nhân được cấp chứng<br>nỉ hành nghề                        |                               |                     |                   |                             |                                  | Cć                                               | 3 kết quả được tìm t       |  |
| : Danh sách cá nhân được cấp chứng<br>hỉ nghiệp vụ chuyên môn về đầu thầu | STT                           | Họ và tên           | Ngày sinh         | Số thẻ căn cước/hộ<br>chiếu | Số chứng chỉ - Loại<br>chứng chỉ | Tên chứng chỉ                                    | Ngày cấp - Ngày h<br>hạn   |  |
| ) Liên hệ                                                                 | 1                             | Nguyễn Đức A        | 16/01/1968        | 000000012345                | NT01.01.000x -<br>LCNT           | Chứng chỉ nghiệp vụ<br>chuyên môn về đấu<br>thầu | 01/01/2025 -<br>01/01/2030 |  |
|                                                                           | 2                             | Trần Duy An         | 30/12/1975        | 123456789123                | NT01.02.0xxx -<br>LCNT           | Chứng chỉ nghiệp vụ<br>chuyên môn về đấu<br>thầu | 01/01/2025 -<br>01/01/2030 |  |
|                                                                           | 3                             | Nguyễn Văn An       | 16/11/1985        | 987654321156                | NT01.02.0xx3 -<br>LCNT           | Chứng chỉ nghiệp vụ<br>chuyên môn về đấu<br>thầu | 01/01/2025 -<br>01/01/2030 |  |